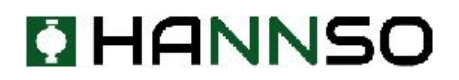

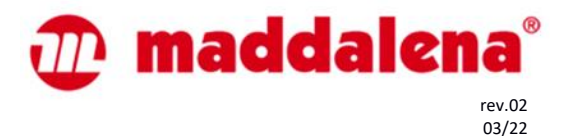

# Provozní manuál k zobrazení hodnot na displeji *microCLIMA* ultrazvukový, jedno-vtokový a více-vtokový měřič tepla DE-16-MI004-PTB025 (MID teplo)

# 1 Aplikace a funkce

Kompaktní měřič *microCLIMA* je určen k měření spotřeby energie v uzavřeném okruhu vytápění, chlazení nebo kombinovaných systémech topení / chlazení.

# 2 Displej

Měřící jednotka má LCD displej s 8 číslicemi a speciálními znaky. Hodnoty, které lze zobrazit, jsou rozděleny na pět zobrazovacích smyček. Na začátku se automaticky nacházíte v hlavní smyčce (1. úroveň). Stisknutím tlačítka na déle než 4 sekundy, přejdete na další smyčku zobrazení. Držte tlačítko stisknuté, dokud nedosáhnete požadované smyčky.

Krátkým stiskem tlačítka, můžete skenovat všechny informace ve smyčce. Po uplynutí 2 minut nepoužívání tlačítka se displej automaticky deaktivuje.

# Úroveň 1 / Hlavní smyčka:

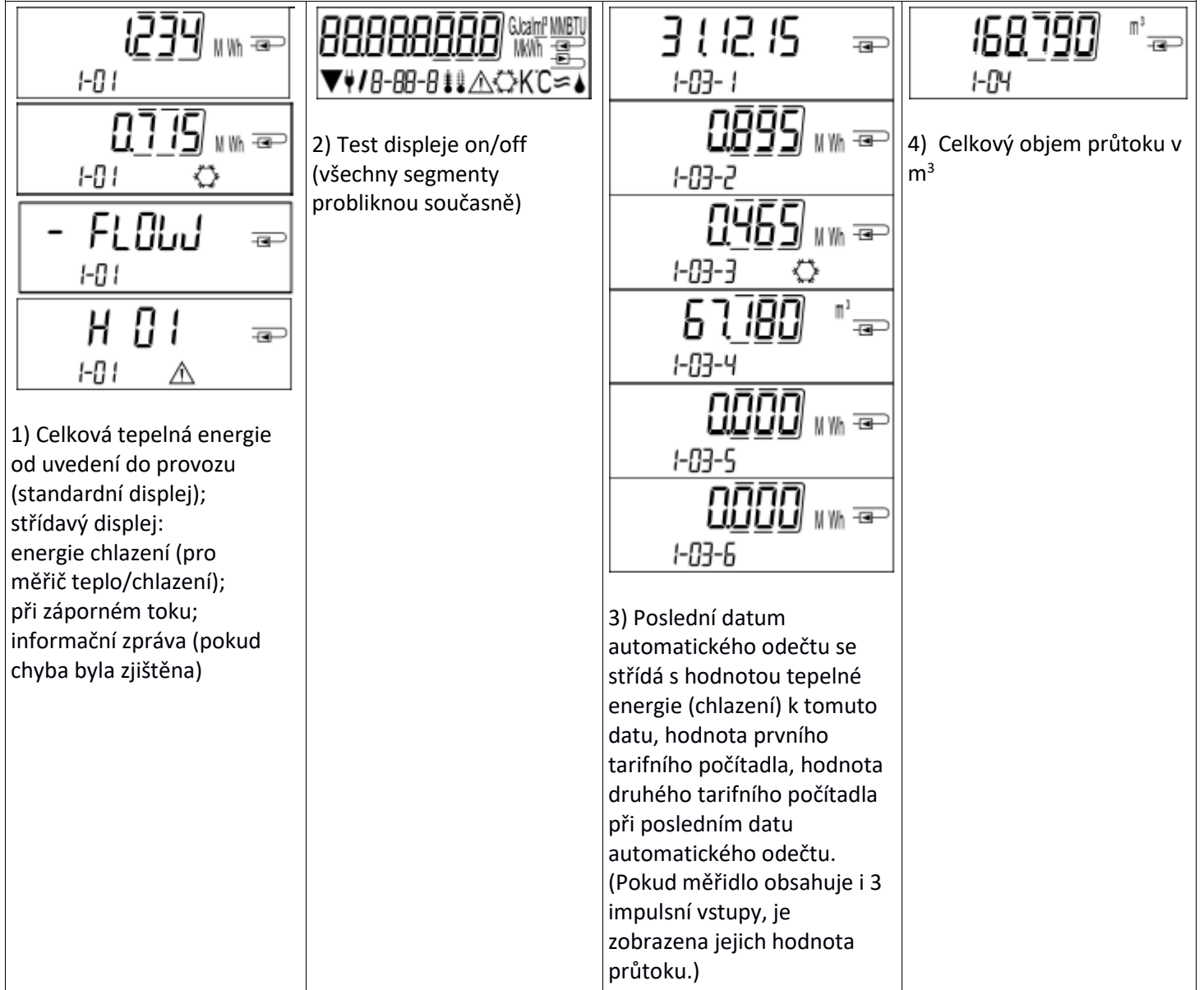

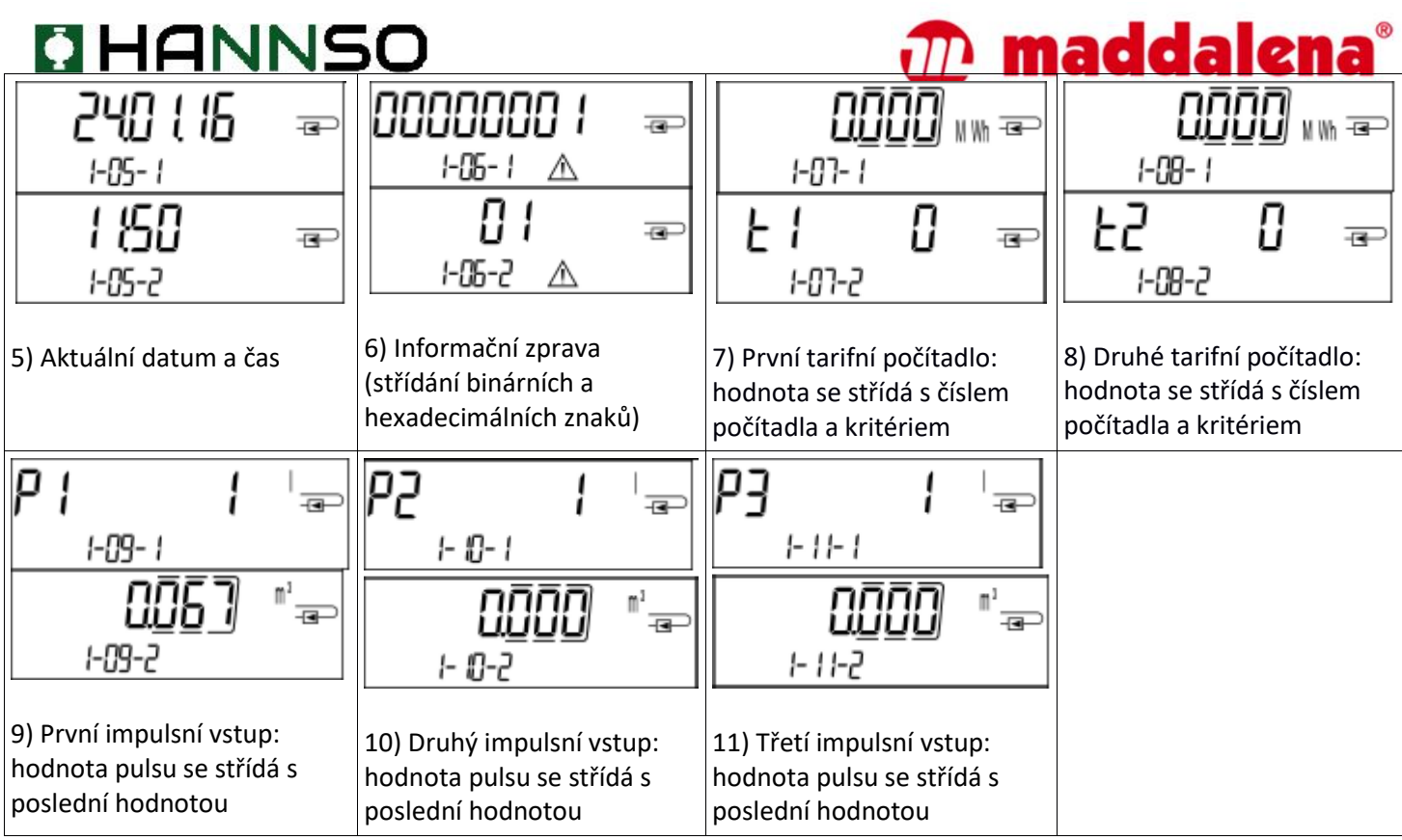

Tři impulsní vstupy jsou jako příplatková výbava. Mohou být nastaveny prostřednictvím programu "Device Monitor".

Úroveň 2 / Technická smyčka:

| <b>!4<u>6</u>_14</b> <sub>₩</sub>                                         | <u>وال</u> <u>عام</u><br>2-02                                                                                                    | 6998<br>1 EO-S         | ت<br>C        | <mark>ਮ5, 1</mark> 4 ⊸<br>ਟ-ਲ ≇ਾਟ |
|---------------------------------------------------------------------------|----------------------------------------------------------------------------------------------------|------------------------|---------------|-----------------------------------|
| 1) Aktuální výkon v kW                                                    | <ol> <li>2) Aktuální hodnota průtoku<br/>v m<sup>3</sup>/h. (Pokud je hodnota<br/>průtoku záporná, je hodnota<br/>na displeji také záporná.)</li> </ol> | 3) Teplota na vstupu v | ∕°C           | 4) Teplota na výstupu v °C        |
| <b>2384</b>                                                               | e 29 ⊕<br>2-06                                                                                                    | 60 <b>5 0</b><br>2-01  | - <b>e</b> -) | 5 1234567 æ                       |
| 5) Teplotní rozdíl v K.<br>(Chlazení: Hodnota je<br>zobrazena s mínusem.) | 6) Před uvedením do<br>provozu:<br>počet dnů od výroby                                                                                                  | 7) M-bus adresa        |               | 8) Výrobní číslo                  |
|                                                                           | d 146 æ<br>2-06-1<br>d 146 m                                                                                                    |                        |               |                                   |
|                                                                           | Po uvedení do provozu:<br>počet dnů od výroby se<br>střídá s počtem dnů v<br>provozu po dosažení náměru                                                 |                        |               |                                   |

Hannso s.r.o. výhradní zastoupení značky Maddalena pro Českou Republiku a Slovensko web: <u>www.hannso.cz</u>, email: obchod@hannso.cz, telefon.: +420 731 659 994

| HANNSO                        | maddalena® |
|-------------------------------|------------|
| -00 00 <del>-</del> ∞<br>2-09 |            |
| 9) Verze firmware             |            |

# Úroveň 3 / Statistická smyčka:

| 150116 📼         |                  | 1) – 30) Mezi-měsíční<br>hodnoty: |
|------------------|------------------|-----------------------------------|
| 3-0 1- 1         | 3-01-4           | datum se střídá s hodnotami       |
| רססת             | 0000             | spotreby tepla, chladu,           |
| ╙ <u>┚</u> ┇_╹┉ᢛ | ערבייער אויא פיי | hodnotami prvniho tarifniho       |
| 3-01-2           | 3-01-5           | počítadla, hodnotami              |
| _ = = = = = =    | ,,,,,            | druhého tarifního počítadla       |
|                  |                  | (Pokud měřidlo obsahuje i 3       |
|                  | ╙╙╙╜᠉┉╶ब┙        | impulsní vstupy, je               |
| 3-01-3 🖒         | 3-01-6           | zobrazena jejich hodnota          |
|                  |                  | průtoku.)                         |

# Úroveň 4 / Smyčka maximálních hodnot:

| · · ·                                          |                  |                                          |              |                                                                  |                 |                                                         |             |
|------------------------------------------------|------------------|------------------------------------------|--------------|------------------------------------------------------------------|-----------------|---------------------------------------------------------|-------------|
| 45 <u>3</u> 93                                 | W -=-            | :580                                     | <u>µ</u> , ⊡ | 830 (                                                            | Ð               | 6726                                                    | Ð           |
| 4-01-1                                         |                  | 4-02-1                                   |              | 4-03- 1\$                                                        | D.              | 4-04- ; 🛊                                               | С           |
| 220 ( 16                                       | æ                | 220 ( 16                                 | ₽            | 22D t 16                                                         | Ð               | 220 ( 16                                                | Ð           |
| 4-01-2                                         |                  | 4-02-2                                   |              | 4-03-2                                                           |                 | 4-04-2                                                  |             |
| 76.55                                          | ₽                | 76:55                                    | -@           | 76:55                                                            | ₽               | 22:42                                                   | æ           |
| 4-01-3                                         |                  | 4-82-3                                   |              | 4-03-3                                                           |                 | 4-04-3                                                  |             |
| 1) Maximální výkon s<br>s datem a časem        | e střídá         | 2) Maximální průtok s<br>s datem a časem | e střídá     | <ol> <li>Maximální vstupní<br/>se střídá s datem a ča</li> </ol> | teplota<br>isem | 4) Maximální výstupr<br>teplota se střídá s da<br>časem | ní<br>tem a |
| 2873                                           | æ                |                                          |              |                                                                  |                 |                                                         |             |
| 4-05-11                                        | к                |                                          |              |                                                                  |                 |                                                         |             |
| 220 t 16                                       | - <b>a</b> -)    |                                          |              |                                                                  |                 |                                                         |             |
| 4-05-2                                         |                  |                                          |              |                                                                  |                 |                                                         |             |
| 22:37                                          | æ                |                                          |              |                                                                  |                 |                                                         |             |
| 4-05-3                                         |                  |                                          |              |                                                                  |                 |                                                         |             |
| 5) Maximální teplotn<br>se střídá s datem a ča | í rozdíl<br>asem |                                          |              |                                                                  |                 |                                                         |             |

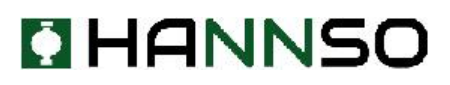

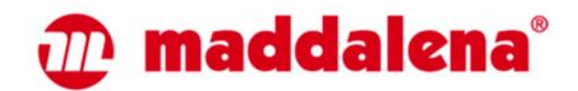

#### Úroveň 5 / Nastavovací smyčka:

| Uni 2000 🗤 🕾                      | 1) Nastavení<br>"jednotky měření | 1 n5EALL 📼                 | 2) Nastavení<br>"místo instalace" |
|-----------------------------------|----------------------------------|----------------------------|-----------------------------------|
| 5-01<br>Uni EQQQQ IIM ==<br>15-01 | "jednotký merem                  | 5-02<br>InSERLL =<br>15-02 |                                   |

#### 3 Nastavovací smyčka

Následující vlastnosti měřidla mohou být nastaveny při montáži, stisknutím tlačítka nebo pomocí programu "Device Monitor":

- jednotka měření (kWh; MWh; GJ; MMBTU; Gcal)
- místo instalace (přívod, zpátečka).

#### Nastavení je možné změnit pouze, dokud nebyla naměřena spotřeba větší jak 10 kWh.

Ujistěte se o správnosti nastavení měřidla ještě před spuštěním systému. Pro nastavení potřebných parametrů, přejděte do nastavovací smyčky a stiskněte tlačítko znovu na 2-3 vteřiny. Po dvou vteřinách se zobrazí dole vlevo na displeji ikonka "tužky" (viz. obrázek níže). Jak se "tužka" zobrazí, uvolněte tlačítko a displej začne blikat.

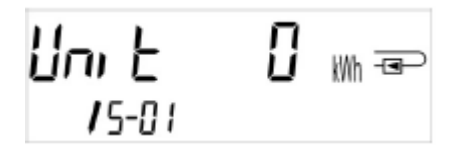

Krátkým stiskem tlačítka můžete přejít na jinou hodnotu. Dlouhým stiskem tlačítka vybranou hodnotu potvrdíte. Pokud nebude žádá hodnota potvrzena dlouhým stiskem, žádná změna se neprovede a po zhasnutí displeje se automaticky ukončí proces nastavení.

#### 4.1 Zobrazení místa instalace

Napravo na displeji, v hlavní smyčce, naleznete jeden z následujících dvou piktogramů znázorňujících místo instalace.

| Ð | Instalace na zpátečce |
|---|-----------------------|
| ₽ | Instalace na přívodu  |

## 4.2 Zobrazení typu měření (na identifikačním štítku)

| 111        | Měření tepla  |
|------------|---------------|
| $\Diamond$ | Měření chladu |

#### 4.3 Detekce průtoku

Pokud měřidlo detekuje průtok, je dole vpravo na displeji zobrazena ikonka vlnek.

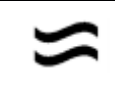

Detekce průtoku